Vedlegg 2d – Beskrivelse av bruken av vegkart

https://vegkart.atlas.vegvesen.no/#kartlag:geodata/@241636,6594679,10/hva:~(~(id~857))

Når man åpner linken for første gang kommer man inn til et kart i bakgrunnen, men to svarte bokser på.

Den første svarte boksen ligner på den som er lima inn under, men istedenfor at det står «Lukk X» er det en pil som peker mot venstre. Klikk på pila, og bilder under kommer frem. Da kommer bildet som er vist her til syne. Trykk på «Lukk X»

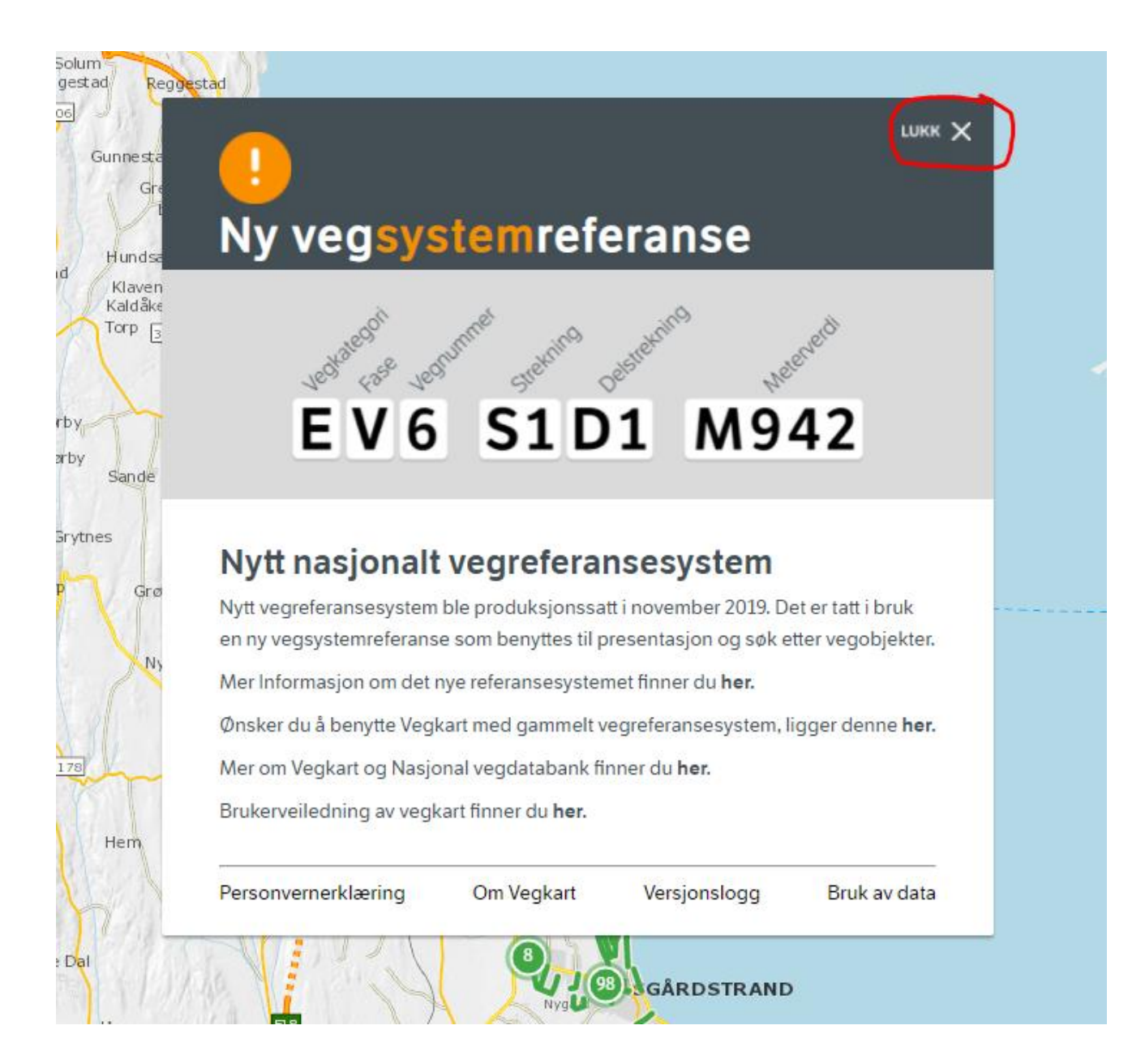

I søkefeltet på høyre side skriv «Brøyterode». Når hele ordet er skrevet kommer objektstypen fram. Hold musepekeren over «Brøyterode» som står under «Objektstype». Brøyterode blir da med orange skrift.

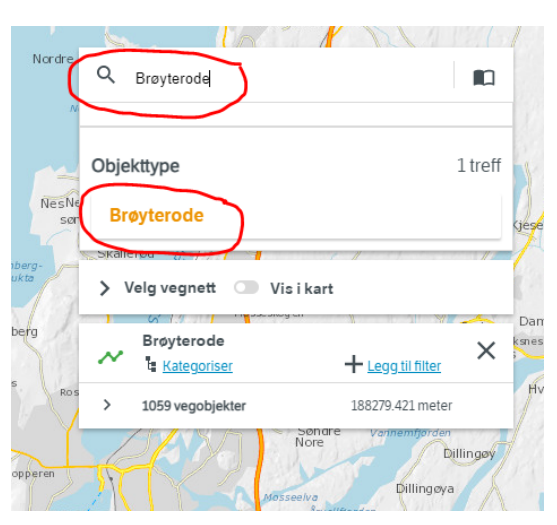

Trykk på den orange «Brøyterode» og kartet for Horten kommer til syne. Zoom inn og ut som det måtte passe. Der det er tall er det bygninger eller annen detaljert informasjon.

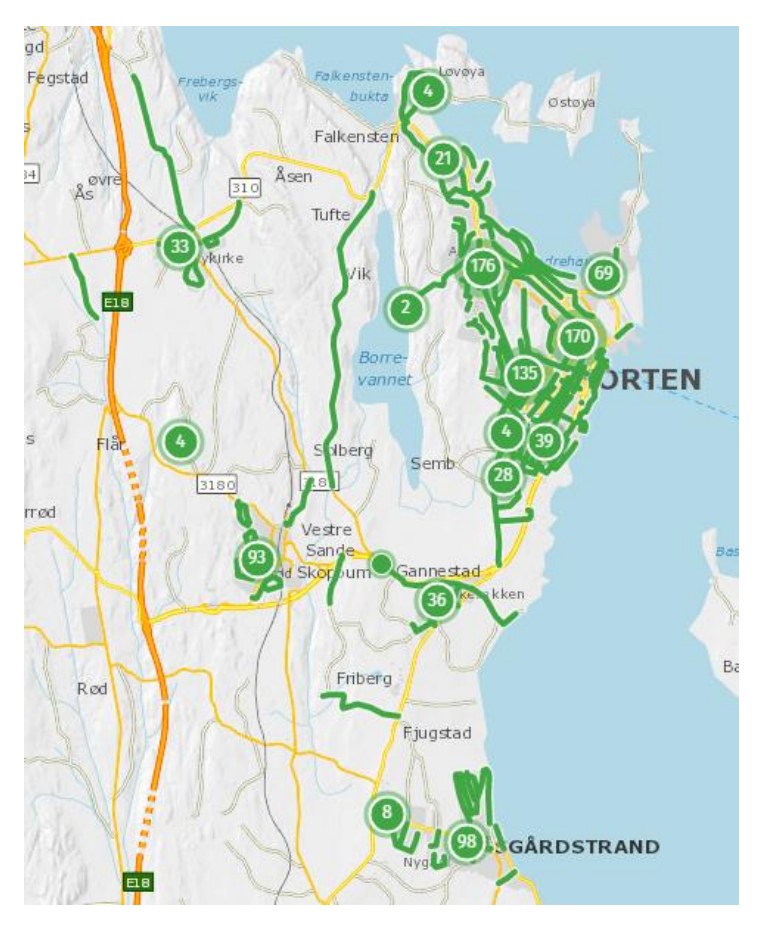

Om noe skulle være uklart, ta kontakt via kommunikasjonskanalen i Mercell.